# Panduan MBKM Inbound (Pertukaran Pelajar)

1. Buka website mbkm.unisba.ac.id

| 🖲 unisba 🙆 🕼                                                                               | Us                                        | Beranda P                        | ertukaran Pelajar      | Berita            | * ID Login      |
|--------------------------------------------------------------------------------------------|-------------------------------------------|----------------------------------|------------------------|-------------------|-----------------|
| ~ Merdeka Belajar Kampus Merdeka ~                                                         |                                           |                                  |                        |                   |                 |
| Selamat datang<br>Universitas Islar                                                        | di websit<br>n Bandun                     | te MBK<br>Ig                     | M                      | ¢°<br>•           |                 |
| Kampus Merdeka adalah cara te<br>untuk membentuk masa depan                                | erbaik berkuliah. Da<br>yang sesuai denga | ipatkan kemei<br>n aspirasi kari | rdekaan<br>ermu.       |                   |                 |
| Daftar disini 🔿                                                                            |                                           |                                  |                        | Ţ                 |                 |
| Jadwal Pendaftarar                                                                         | n Berakhir                                | Cek<br>Kan                       | : Disini A<br>nu Beker | pakah P<br>jasama | erguruan Tinggi |
| Jadwal Pendaftaran                                                                         |                                           | Cek Perguruan Tin                |                        |                   | ~               |
| Semester : Ganjil<br>Tanggal Mulai : 18 Agustus 2024<br>Tanggal Selesai : 12 November 2024 |                                           |                                  | Selengkapnya           |                   |                 |
| 2. Klik daftar disini                                                                      |                                           |                                  |                        |                   |                 |
|                                                                                            | (                                         | unisba                           | 0                      |                   |                 |
|                                                                                            |                                           | Mendafta<br>atau masuk ke akun   | <b>r</b><br>Anda       |                   |                 |
|                                                                                            |                                           | ID                               |                        |                   |                 |
|                                                                                            | Nama*                                     |                                  |                        |                   |                 |
|                                                                                            | Alamat email*                             |                                  |                        |                   |                 |
|                                                                                            | Kata sandi <sup>*</sup>                   |                                  |                        |                   |                 |
|                                                                                            | Konfirmasikan kat                         | a sandi <sup>°</sup>             |                        | 9                 |                 |

3. Jika belum login, masuk terlebih dahulu menggunakan akun yang telah dibuat

Mendaftar

| atau mendaftar untuk sebuah akun |           |        |  |  |
|----------------------------------|-----------|--------|--|--|
|                                  | ID        |        |  |  |
| Email*                           |           |        |  |  |
|                                  |           |        |  |  |
| Kata sandi <sup>*</sup>          | Lupa kata | sandi? |  |  |
|                                  |           | Θ      |  |  |
| Ingat saya                       |           |        |  |  |
| Masuk                            |           |        |  |  |
|                                  |           |        |  |  |

4. Berikut tampilan awal dashboard MBKM

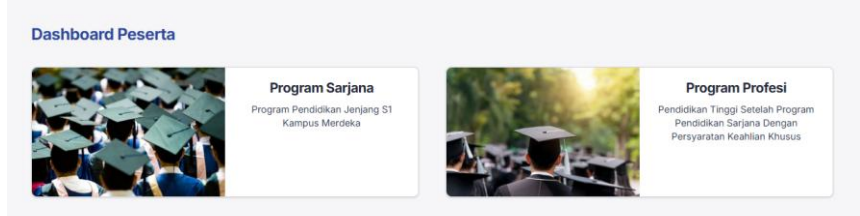

- 5. Pilih program yang akan diikuti
- 6. Kemudian pilih jadwal yang tersedia

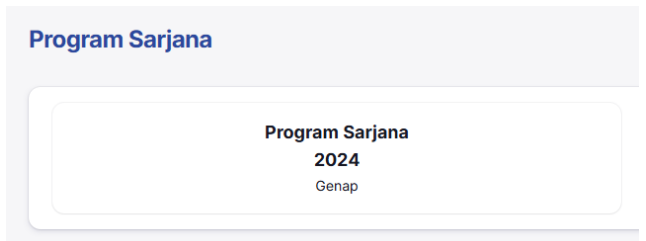

7. Maka muncul form pendaftaran Terdapat beberapa isian form seperti biodata, Pendidikan dan lampiran.

| ndaftaran                                                    |                               |                                                                            |                |
|--------------------------------------------------------------|-------------------------------|----------------------------------------------------------------------------|----------------|
| <b>Status Kerjasama</b><br>da Tidak Terdaftar Ke Dalam Progr | am Kerjasama Pertukan Pelajar |                                                                            |                |
| 01 Biodata                                                   | 02 Pendidikan                 |                                                                            | 03 lampiran    |
| Nama                                                         | states                        | eret &<br>futikan<br>u sa Anda<br>u Jelajahi<br>Nomor Induk Kependudukan j | / ID Passport' |
| Super                                                        |                               | 3455561                                                                    |                |
|                                                              |                               |                                                                            |                |
| Tempat Lahir*                                                |                               | Tanggal Lahir                                                              |                |
| Tempat Lahir*<br>Kabupaten Aceh Utara                        |                               | Tanggal Lahir <sup>*</sup><br>01/10/2024                                   | ۵              |
| Tempat Lahir"<br>Kabupaten Aceh Utara<br>agama"              |                               | Tanggal Lahir* 01/10/2024 Jenis Kelamin*                                   | ٥              |
| Tempat Lahir"<br>Kabupaten Aceh Utara<br>agama"<br>Islam     | ~                             | Tanggal Lahir"<br>01/10/2024<br>Jenis Kelamin"<br>Laki - Laki              | •              |

a. Notifikasi

Merupakan status kerjasama antara Unisba dan kampus peserta, jika mahasiswa kerjasama maka status akan menampilkan kerjasama

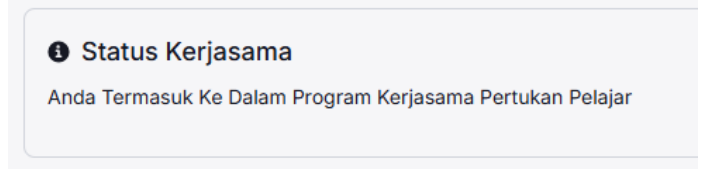

Tetapi jika tidak maka muncul seperti berikut.

Status Kerjasama
 Anda Tidak Terdaftar Ke Dalam Program Kerjasama Pertukan Pelajar

Jika peserta merupakan peserta Kerjasama namun terdapat notif seperti ini maka harap melaporkan kepada admin mbkm bisa melalui email.

8. Setelah melakukan pengisian sampai akhir, maka peserta melakukan submit sampai terlihat halaman seperti berikut.

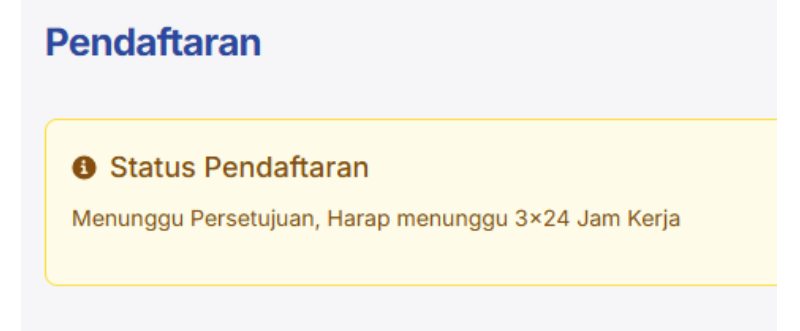

- 9. Peserta diharapkan menunggu 3x24 jam kerja, admin mbkm akan melakukan validasi data.
- 10. Terdapat beberapa status validasi
  - a. Disetujui

Jika disetujui maka peserta lanjut ke pendaftaran selanjutnya, jika terdapat tarif pendaftaran dan sks maka peserta diwajibkan membayar terlebih dahalu.

b. Dikembalikan

Peserta kembali mengecek persyaratan yang kurang kemudian submit kembali.

c. Ditolak

Peserta tidak dapat melanjutkan pendaftaran.

11. Dashboard Sisfo

#### Sistem Informasi MBKM

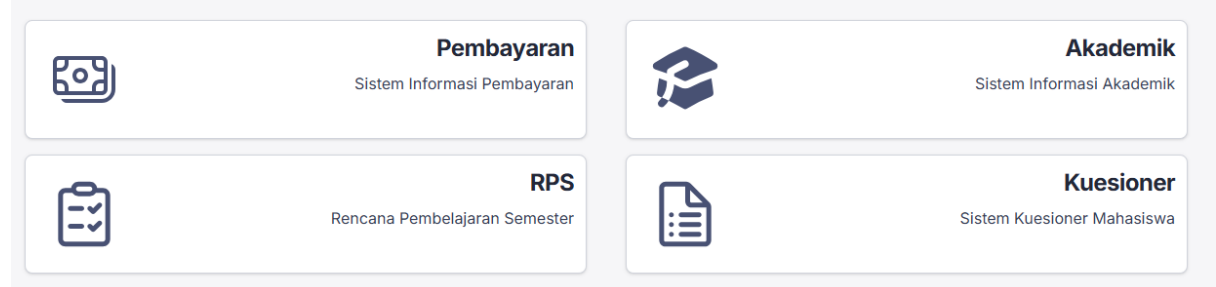

a. Pembayaran

# Detail pembayaran selama berkuliah

| Data Pembayaran |               |           |        |       |
|-----------------|---------------|-----------|--------|-------|
|                 |               | KEWAJIBAN | BAYAR  | SISA  |
| Pendaftaran     |               | 0         | 0      | 0     |
| Asrama + Makan  |               | 0         | 0      | 0     |
| ISKS            |               | 0         | 0      | 0     |
| ISKS (Paket)    |               | 0         | 0      | 0     |
| Total           |               | 0         | 0      | 0     |
| Data Bank       |               |           |        |       |
|                 | TANGGAL BAYAR | т         | AGIHAN | BAYAR |
| Total           |               |           | 0      | 0     |

## b. Akademik

Merupakan sistem untuk melakukan perwalian, melihat jadwal perkuliahan, nilai, absensi dan lainnya.

| <b>MBKM</b> Unisba                        | ≡ Tahun Akade                                         | mik 2024/2025 (Semester Genap)              |
|-------------------------------------------|-------------------------------------------------------|---------------------------------------------|
| MENU UTAMA                                | Informasi<br>Pilih Bahasa V Diberday                  | akan oleh Google Terjemahan                 |
| i Informasi<br>Information                | Jadwal                                                | - ×                                         |
| Panduan                                   | # Jadwal                                              | Mulai Berakhir                              |
| Guide                                     | 1 Perwalian (FRS) Tahun Akademik 20<br>Semester Genap | 024/2025 20 Januari 7 Februari<br>2025 2025 |
| Kelas Ditawarkan<br>Courses Offered       |                                                       |                                             |
| Perwalian (FRS)<br>Course Selection Sheet |                                                       |                                             |
| Jadwal Kuliah<br>Course Schedule          |                                                       |                                             |
| Absensi Perkuliahan<br>Attendance         |                                                       |                                             |

c. RPS (Rencana Pembelajaran Semester)

## d. Kuesioner

Merupakan sistem kuesioner bagi peserta mbkm

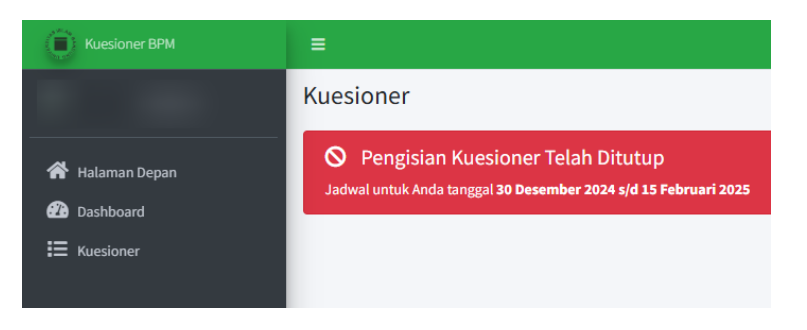